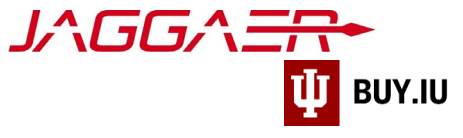

## Update PO Distribution

Access your supplier portal to edit PO distribution information to ensure orders are sent to the correct email address or fax number.

The Jaggaer portal is not accessible on mobile devices such as smartphones or tablets. It must be accessed from a desktop computer.

First, access your supplier registration by <u>logging in on the Jaggaer supplier portal</u>. Once logged in, click **Indiana University** in the **Customer Portal Access** section.

| <b>J∧GG∧<del>ER+</del>su</b> P                                                  | PLIER NETWORK                    |                        | All 👻 Sea                                                    | arch (Alt+Q) Q                                        | ♡                                                        | د 🜲                |
|---------------------------------------------------------------------------------|----------------------------------|------------------------|--------------------------------------------------------------|-------------------------------------------------------|----------------------------------------------------------|--------------------|
| Home  Supplier Portal Home                                                      |                                  |                        |                                                              |                                                       |                                                          |                    |
| Hawthorne Consumer                                                              | Products                         | ?                      | J^GG/                                                        | \                                                     |                                                          |                    |
| JAGGAER Network ID<br>View Your Company's Networ<br>Manage Customer Registratio | 1001377964<br>rk Profile<br>ons  |                        | Find Invoice                                                 |                                                       |                                                          | ?                  |
| Send New User Registration F                                                    | Request                          |                        | To check payment status of<br>an invoice, please enter the i | an invoice or send a mes<br>invoice number then click | Advanced<br>sage to a customer r<br>the "Search" button. | Search<br>egarding |
| Create Invoice / Credit                                                         | Memo                             | Import Invoice ?       | Invoice Number(s)                                            |                                                       |                                                          | Q                  |
| A No customers have authoriz                                                    | red invoice creation for supplie | er.                    |                                                              | Multiple values ca                                    | n be separated by a c                                    | :omma(,)           |
| Customer Portal Acces                                                           | ss                               | ?                      | Need Assistance?                                             | ,                                                     |                                                          | ?                  |
| Customer                                                                        | Registration Status              | Customer Contact       | Help<br>Search for                                           |                                                       | 0                                                        |                    |
| Indiana University                                                              | In Progress                      | Indiana University     | Browse the Table of Con                                      | ntents                                                | 4                                                        |                    |
|                                                                                 |                                  | View All Registrations | Online Training and Supp                                     | port                                                  |                                                          |                    |

In your IU portal, click Manage Registration Profile to make changes.

| ñ            | UINDIANA UNIVERSIT                                                                                                    | Υ                    |                                                                                              | James Kirk 🔻 🏴 🌲                                 |
|--------------|----------------------------------------------------------------------------------------------------|----------------------|----------------------------------------------------------------------------------------------|--------------------------------------------------|
| 68<br>22     | <ul> <li>Home &gt; Customer Portal Home &gt; Home</li> <li>JAGGAER revised its <u>Service Privacy Policy</u> el<br/>described in our Service Privacy Policy.</li> </ul> | Kirk, Jame           | s<br>ay 25, 2018. By closing this banner, you acknowledge that when you use our Solution, we | process your personal information as             |
| ₽<br>■.<br>• | Welcome to the Indiana Univer<br>Supplier Portal<br>We appreciate and look forward to our conti<br>business relationship.                                               | <b>rsity</b><br>nued | Quick Links to Common Tasks<br>Manage Registration Profile<br>Sourcing Events                | 2                                                |
|              | Name         Indiana University           Title         Supplier Workgroup           Email         supplier@iu.edu           Phone         +1 812-855-3720              | 2                    | Show Opening or Closing Soon   No Results No Results                                         | C• Go to Public Opportunities<br>View All Events |
|              |                                                                                                    |                      | Contracts                                                                                    | ?                                                |

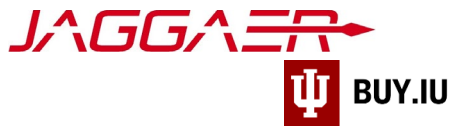

Navigate to the Addresses section in the left-hand menu, then click Edit next to the fulfillment center whose PO Distribution method needs updated.

|                                                                                                   |                                                                                                    |                                                                                                    |                                                                                                  | 0 🖻             | <b>+ 1</b> |  |
|---------------------------------------------------------------------------------------------------|----------------------------------------------------------------------------------------------------|----------------------------------------------------------------------------------------------------|--------------------------------------------------------------------------------------------------|-----------------|------------|--|
| Registration  Manage Registration Profile                                                         |                                                                                                    |                                                                                                    |                                                                                                  |                 |            |  |
| Hawthorne Consumer<br>Products                                                                    | Addresses                                                                                                    |                                                                                                    |                                                                                                  |                 |            |  |
| Registration In Progress for:<br>Indiana University TEST SITE<br>4 of 8 Steps Complete<br>Welcome | Please enter any addresses fron<br>Fulfillment - Where IU will send F<br>Physical - a physical address, pe<br>Remittance - An address associ | n which your organization does busine<br>POs<br>erhaps headquarters, or your Tax Addre<br>ated with where IU will send payment, | ess to help us route information and communit<br>ess<br>perhaps the accounts receivable location | ation correctly | у.         |  |
| Company Overview 🗸                                                                                | Address Label                                                                                                    | Address Types                                                                                                    | Address                                                                                          |                 |            |  |
| Addresses 🗸                                                                                       | City College Extension                                                                                                    | Fulfillment<br>Physical<br>Remittance                                                                                           | 0900 E Britta Way<br>Greendale, Colorado, 80015<br>United States                                 | Ed              | it 💌       |  |
| Insurance 🖌<br>Payment Information                                                                | Greendale Headquarters                                                                                                    | Fulfillment (Primary)<br>Physical (Primary)<br>Remittance (Primary)                                                             | 600 Jeffrey St<br>Greendale, Colorado, 80219<br>United States                                    | Ed              | it 💌       |  |
| Tax Information     Supplier Information     Certify & Submit                                     | Add Address                                                                                                    |                                                                                                    |                                                                                                  | Show Inactive   | Addresses  |  |
| Registration FAQ   View History                                                                   |                                                                                                    |                                                                                                    | < Previo                                                                                         | us              | Next >     |  |

Select the appropriate **distribution method**, Email or Fax, from the drop-down menu, then enter the updated information in the following fields. Click **Save Changes** to save your work.

| Address Label *                                                               | City College Extension                                                                  |                         |  |
|-------------------------------------------------------------------------------|-----------------------------------------------------------------------------------------|-------------------------|--|
| Which of the Following<br>Business Activities Take<br>Place at this Address?  | <ul> <li>✓ Takes Orders (Fulfillment)</li> <li>✓ Receives Payment (Remittan)</li> </ul> | Other (Physical)<br>ce) |  |
| How would you like to receive purchase orders for this fulfillment address? * | Email                                                                                   | ~                       |  |
| Email Address *                                                               | cityorders@hawthorne.com                                                                |                         |  |
| Confirm Email *                                                               | cityorders@hawthorne.com                                                                |                         |  |
| Country *                                                                     | United States                                                                           | ~                       |  |
| Address Line 1 *                                                              | 0900 E Britta Way                                                                       |                         |  |
| Address Line 2                                                                |                                                                                         |                         |  |
| Address Line 3                                                                |                                                                                         |                         |  |
| City/Town *                                                                   | Greendale                                                                               |                         |  |
| State/Province *                                                              | Oslavada                                                                                |                         |  |